# **Configuration Guide**

# Index

1. Admin Menu

2. VoiceXML editor

3. System Reports

4. System Settings

5. IVR Watchdog

#### About us

Interactive Powers, SL (EUR) Calle Magallanes, 13 5° Izq 28015 Madrid (Spain)

Interactive Powers, LLC (USA) 2320 Ponce de Leon Blvd. Coral Gables, FL 33134 (United States of America)

Website: http://www.ivrpowers.com

Contact us: info@ivrpowers.com

# 1. Admin Menu

### Administrator - Users

Menu: Admin -> Administrators

- Username: user
- **Password**: [Enter a web password]
- Admin Access: [Select each page you want to set for this user]

Warning: Please read security recommendations at "First Steps after Installation Guide"

|                                   |                                                                                                    | pp6.i6net.org                  | Ċ       |                        |
|-----------------------------------|----------------------------------------------------------------------------------------------------|--------------------------------|---------|------------------------|
| or (VoiceXML) Admin v Application | s v Connectivity v Reports v                                                                                                    | Settings v Restart Interpreter |         | Logout: ad             |
| Add Administrator                 |                                                                                                    |                                |         | Add User               |
| General Settings                  |                                                                                                    |                                |         | demo<br>user           |
| Username <sup>2</sup> :           |                                                                                                    |                                |         |                        |
| Password <sup>2</sup> :           |                                                                                                    |                                |         |                        |
| Access Restrictions               |                                                                                                    |                                |         |                        |
| Department Name <sup>1</sup> :    |                                                                                                    |                                |         |                        |
| Extension Range <sup>2</sup> :    | to                                                                                                    |                                |         |                        |
| Admin Access <b>9:</b>            | Admin<br>Administrators<br>Asterisk Cul<br>Asterisk Modules<br>Feature Codes<br>Applications<br>Extensions<br>Misc Applications<br>Connectivity<br>DAHDI Channel DIDs<br>Numbers<br>Outbourd Routes<br>SIP Trunks<br>VoiceXML |                                |         |                        |
| Submit Changes                    |                                                                                                    |                                |         |                        |
| IVRPowers VoiceXML Platt          | form                                                                                                    |                                | 🔅 Suppo | t IVR <b>Powers.co</b> |

### Asterisk CLI

Menu: Admin -> Asterisk CLI

- CLI: Fill the CLI command line you want to execute.

|                   |                 |                |                |           |            | pp6.i6net.org       | Ċ |         | <b>b</b>      |
|-------------------|-----------------|----------------|----------------|-----------|------------|---------------------|---|---------|---------------|
| Editor (VoiceXML) | Admin 🗸         | Applications v | Connectivity v | Reports v | Settings v | Restart Interpreter |   |         | Logout: ad    |
| Asterisk          | CLI             |                |                |           |            |                     |   |         |               |
| ,                 |                 |                |                |           |            |                     |   |         |               |
|                   | Execute:        |                |                |           |            |                     |   |         |               |
|                   |                 |                |                |           |            |                     |   |         |               |
|                   |                 |                |                |           |            |                     |   |         |               |
|                   |                 |                |                |           |            |                     |   |         |               |
|                   |                 |                |                |           |            |                     |   |         |               |
|                   |                 |                |                |           |            |                     |   |         |               |
|                   |                 |                |                |           |            |                     |   |         |               |
|                   |                 |                |                |           |            |                     |   |         |               |
|                   |                 |                |                |           |            |                     |   |         |               |
|                   |                 |                |                |           |            |                     |   |         |               |
|                   |                 |                |                |           |            |                     |   |         |               |
|                   |                 |                |                |           |            |                     |   |         |               |
|                   |                 |                |                |           |            |                     |   |         |               |
|                   | National Mation | XMI Platform   | n              |           |            |                     |   | Support | IVR Powers.co |
| IVRP              | owers voice     |                |                |           |            |                     |   |         |               |

#### **Asterisk Modules**

Menu: Admin -> Asterisk Modules

This page allow you show all Asterisk Module loaded.

- Executed Modules
- Preloaded Modules
- Manually Loaded Modules

Warning: Please don't delete or insert new Asterisk Modules if you are not an Asterisk expert.

| • <>                                                                  |                                                                                           |                                                    |                                                                |                          |              | pp6.i6net.org                         | Ċ            | <u>(†</u> |
|-----------------------------------------------------------------------|-------------------------------------------------------------------------------------------|----------------------------------------------------|----------------------------------------------------------------|--------------------------|--------------|---------------------------------------|--------------|-----------|
|                                                                       |                                                                                           |                                                    |                                                                |                          |              | Restart Interpreter                   |              | Logout: a |
| Asterisk                                                              | Modules                                                                                   |                                                    |                                                                |                          |              |                                       |              |           |
| Note that this<br>It is unlikely y<br>Please be can<br>Deleting the r | is for ASTERISK m<br>ou'll need to change<br>reful when adding o<br>nodules.conf file wil | odules, n<br>anything<br>r removin<br>I reset this | ot FreePBX Mo<br>9 here.<br>9 modules, as it<br>s to defaults. | dules.<br>is possible to | stop Asteris | sk from starting with an incorrect co | nfiguration. |           |
| Excluded M                                                            | odules                                                                                    |                                                    |                                                                |                          |              |                                       |              |           |
| chan_woom                                                             | era.so                                                                                    |                                                    | Delete                                                         |                          |              |                                       |              |           |
| pbx_gtkco                                                             | nsole.so                                                                                  |                                                    | Delete                                                         |                          |              |                                       |              |           |
| pbx_kdeco                                                             | nsole.so                                                                                  |                                                    | Delete                                                         |                          |              |                                       |              |           |
| app_inter                                                             | com.so                                                                                    |                                                    | Delete                                                         |                          |              |                                       |              |           |
| chan_mode                                                             | m.so                                                                                      |                                                    | Delete                                                         |                          |              |                                       |              |           |
| chan_mode                                                             | m_bestdata.so                                                                             |                                                    | Delete                                                         |                          |              |                                       |              |           |
| chan_mode                                                             | m_i41.so                                                                                  |                                                    | Delete                                                         |                          |              |                                       |              |           |
| app_trunk                                                             | isavail.so                                                                                |                                                    | Delete                                                         |                          |              |                                       |              |           |
| chan_alsa                                                             | . 50                                                                                      |                                                    | Delete                                                         |                          |              |                                       |              |           |
| chan_oss.                                                             | 50                                                                                        |                                                    | Delete                                                         |                          |              |                                       |              |           |
| app_direc                                                             | tory_odbcstorag                                                                           | ge.so                                              | Delete                                                         |                          |              |                                       |              |           |
| app_voice                                                             | mail_odbcstorag                                                                           | ge.so                                              | Delete                                                         |                          |              |                                       |              |           |
| chan_mode                                                             | m_aopen.so                                                                                |                                                    | Delete                                                         |                          |              |                                       |              |           |
| chan_woom                                                             | era.so                                                                                    |                                                    | Delete                                                         |                          |              |                                       |              |           |
| cdr_radiu                                                             | 5.50                                                                                      |                                                    | Delete                                                         |                          |              |                                       |              |           |
| cel_radiu                                                             | 5.50                                                                                      |                                                    | Delete                                                         |                          |              |                                       |              |           |
|                                                                       |                                                                                           |                                                    | Add                                                            |                          |              |                                       |              |           |

|                                                             |        |  | pp6.i6net.org       | <br>ð |         | <u> </u>             |
|-------------------------------------------------------------|--------|--|---------------------|-------|---------|----------------------|
|                                                             |        |  | Restart Interpreter |       |         | Logout: a            |
| chan_oss.so                                                 | Delete |  |                     |       |         |                      |
| app_directory_odbcstorage.so                                | Delete |  |                     |       |         |                      |
| app_voicemail_odbcstorage.so                                | Delete |  |                     |       |         |                      |
| chan_modem_aopen.so                                         | Delete |  |                     |       |         |                      |
| chan_woomera.so                                             | Delete |  |                     |       |         |                      |
| cdr_radius.so                                               | Delete |  |                     |       |         |                      |
| cel_radius.so                                               | Delete |  |                     |       |         |                      |
|                                                             | Add    |  |                     |       |         |                      |
| Preloaded Modules                                           |        |  |                     |       |         |                      |
| pbx_config.so                                               | Delete |  |                     |       |         |                      |
| chan_local.so                                               | Delete |  |                     |       |         |                      |
|                                                             | Add    |  |                     |       |         |                      |
| Manually Loaded Modules                                     |        |  |                     |       |         |                      |
| format_wav.so                                               | Delete |  |                     |       |         |                      |
| format_pcm.so                                               | Delete |  |                     |       |         |                      |
| format_mp3.so                                               | Delete |  |                     |       |         |                      |
| res_musiconhold.so                                          | Delete |  |                     |       |         |                      |
|                                                             | Add    |  |                     |       |         |                      |
|                                                             |        |  |                     |       |         |                      |
| IVR Powers VoiceXML Platform<br>V11 / Released October 2015 |        |  |                     | ¢     | Support | IVR <b>Powers.co</b> |
|                                                             |        |  |                     |       |         |                      |

#### **Feature Codes**

Menu: Admin -> Feature Codes

The Feature Codes Module is used to enable and disable certain features available in FreePBX and Asterisk, and to set the codes that local users will dial on their phones to use that particular feature.

For example, the Feature Codes Module can be used to set the code that a user will dial to activate or deactivate Call Forwarding. It can also be used to set a Code that can be used to enter into an Echo Test, to hear your extension number, or to hear the time of day.

|                                        |      |                 |                   |            | pp6.i6net.org       | C | <u> </u>   |
|----------------------------------------|------|-----------------|-------------------|------------|---------------------|---|------------|
| tor (VoiceXML) Admin v Applications v  | Co   | nnectivity v    | Reports v         | Settings v | Restart Interpreter |   | Logout: ad |
| Feature Code Admin                     |      |                 |                   |            |                     |   |            |
|                                        |      | Use<br>Default? | Feature<br>Status |            |                     |   |            |
| Core                                   |      |                 |                   |            |                     |   |            |
| Asterisk General Call Pickup           | *8   | 0               | Enabled 📀         |            |                     |   |            |
| ChanSpy                                | 555  |                 | Enabled ᅌ         |            |                     |   |            |
| Directed Call Pickup                   | ••   |                 | Enabled ᅌ         |            |                     |   |            |
| In-Call Asterisk Attended Transfer     | *2   |                 | Enabled 📀         |            |                     |   |            |
| In-Call Asterisk Blind Transfer        | ##   | •               | Enabled ᅌ         |            |                     |   |            |
| In-Call Asterisk Disconnect Code       | ••   |                 | Enabled ᅌ         |            |                     |   |            |
| In-Call Asterisk Toggle Call Recording | *1   |                 | Enabled 📀         |            |                     |   |            |
| Simulate Incoming Call                 | 7777 |                 | Enabled ᅌ         |            |                     |   |            |
| User Logoff                            | *12  | 2               | Enabled ᅌ         |            |                     |   |            |
| User Logon                             | *11  |                 | Enabled ᅌ         |            |                     |   |            |
| ZapBarge                               | 888  |                 | Enabled ᅌ         |            |                     |   |            |
| Misc Applications                      |      |                 |                   |            |                     |   |            |
| Number1                                | 9177 |                 | Enabled 📀         |            |                     |   |            |
| Voicemail                              |      |                 |                   |            |                     |   |            |
| Diel Veisemeil 9                       | *98  | -               | Enabled           |            |                     |   |            |

|                                        |      |          |           | pp6.i6net.org       | Ċ |         | (d) (đ       |
|----------------------------------------|------|----------|-----------|---------------------|---|---------|--------------|
|                                        |      |          |           | Restart Interpreter |   |         | Logout: a    |
| Directed Gair Ріскор                   |      | <b>2</b> | Enabled 💟 |                     |   |         |              |
| In-Call Asterisk Attended Transfer     | *2   |          | Enabled 😳 |                     |   |         |              |
| In-Call Asterisk Blind Transfer        | ##   |          | Enabled 📀 |                     |   |         |              |
| In-Call Asterisk Disconnect Code       | **   |          | Enabled 😒 |                     |   |         |              |
| In-Call Asterisk Toggle Call Recording | *1   |          | Enabled ᅌ |                     |   |         |              |
| Simulate Incoming Call                 | 7777 |          | Enabled 📀 |                     |   |         |              |
| User Logoff                            | *12  |          | Enabled ᅌ |                     |   |         |              |
| User Logon                             | *11  |          | Enabled 📀 |                     |   |         |              |
| ZapBarge                               | 888  |          | Enabled ᅌ |                     |   |         |              |
| Misc Applications                      |      |          |           |                     |   |         |              |
| Number1                                | 9177 |          | Enabled ᅌ |                     |   |         |              |
| Voicemail                              |      |          |           |                     |   |         |              |
| Dial Voicemail <sup>2</sup>            | *98  |          | Enabled 😳 |                     |   |         |              |
| Direct Dial Prefix                     | •    |          | Enabled ᅌ |                     |   |         |              |
| My Voicemail 🕫                         | *97  |          | Enabled ᅌ |                     |   |         |              |
|                                        |      |          |           |                     |   |         |              |
| Submit Changes                         |      |          |           |                     |   |         |              |
|                                        |      |          |           |                     |   |         |              |
| VRPowers VoiceXML Platfor              | m    |          |           |                     | ¢ | Support | IVRPowers.co |
|                                        |      |          |           |                     |   |         |              |

Warning: Please don't change Feature Codes if you are not an Asterisk expert.

# 2. VoiceXML editor

#### **Overview**

Menu: VoiceXML editor

The VoiceXML editor is a small file directory to allow manage your VoiceXML script easily from the web panel. By default, you will find some example to quick start with your IVR VoiceXML Platform.

|    | Filename      | Туре                    | Size (bytes) | Date Modified        |  |  | Create Directory |
|----|---------------|-------------------------|--------------|----------------------|--|--|------------------|
| ġ, | asterisk-cmd  | <directory></directory> |              | Oct 9 2015 7:51 AM   |  |  | Create File      |
| Û  | asterisk-var  | <directory></directory> |              | Oct 9 2015 7:51 AM   |  |  |                  |
| Û  | blackjack     | <directory></directory> |              | Oct 9 2015 7:51 AM   |  |  |                  |
| Û  | callercalled  | <directory></directory> |              | Oct 9 2015 7:51 AM   |  |  |                  |
| Û  | datetime      | <directory></directory> |              | Oct 8 2015 8:08 AM   |  |  |                  |
| Û  | demo          | <directory></directory> |              | May 13 2015 11:30 AM |  |  |                  |
| 1  | helloworld    | <directory></directory> |              | Oct 9 2015 7:51 AM   |  |  |                  |
| 1  | menu-dtmf     | <directory></directory> |              | Oct 9 2015 7:51 AM   |  |  |                  |
| ١Ì | vestec-asr    | <directory></directory> |              | Oct 9 2015 7:51 AM   |  |  |                  |
| Û  | voice-mailbox | <directory></directory> |              | Oct 9 2015 10:37 AM  |  |  |                  |
| ١Ì | demo.wav      | WAV File                | 262,792      | May 12 2015 1:03 PM  |  |  |                  |
| Û  | index.vxml    | VXML File               | 234          | May 12 2015 2:11 PM  |  |  |                  |
| Û  | jyg.vxml      | VXML File               | 232          | May 13 2015 9:56 AM  |  |  |                  |
| Û  | menu.vxml     | VXML File               | 884          | Oct 10 2015 2:28 PM  |  |  |                  |
| Û  | momo          | MOMO File               | 1            | May 12 2015 1:05 PM  |  |  |                  |
| Û  | playvox.vxml  | VXML File               | 4,186        | May 12 2015 2:06 PM  |  |  |                  |

#### **Create File**

You can create a text file from the VoiceXML editor without requiring to upload it. Just select create a file to start coding something... in PHP, VoiceXML or any other text script language required for your service.

[Screenshot]

#### **Create Directories**

The VoiceXML editor allow to create any kind of directory to create your own structure for an application or several services. You can rename or deleter easily any directory created.

[Screenshot]

#### **Edit Files**

The VoiceXML editor allow to modify content of text file very easily in a code format (colors). It's specially designed for VoiceXML script to be edited. XML coder will love to have this to update any script with a nice online web editor.

[Screenshot]

#### **Upload Files**

You can upload any kind of files: .txt, .vxml, .wav, .mp3, .php, .asp...etc The VoiceXML editor don't check the contents of your files so you have to take care about the right formats of the files you are uploading to the IVR VoiceXML platform.

[Screenshot]

### 3. System Reports

#### Overview

The IVR VoiceXML Platform includes advanced reports to make easier your voice service debugging and reporting management. Main contents are:

- Summary
- CDR Reports
- Telephony Logs
- VoiceXML Logs
- VoiceXML Statistics

#### **Summary - Monitoring Tools**

Menu: Reports -> Summary

The IVR VoiceXML Platform Summary is a set of monitoring tools, available in the home of the web panel.

| _                      |                    |                   |                | CDR Reports<br>Summary           |      |                                   |                                       |                                     |                                             | ~ |  |
|------------------------|--------------------|-------------------|----------------|----------------------------------|------|-----------------------------------|---------------------------------------|-------------------------------------|---------------------------------------------|---|--|
|                        |                    | System O          | verview        | Telephony Logs                   | 0    |                                   | Up1                                   | ime                                 | i                                           | 5 |  |
|                        |                    | Welco<br>Version: | •me<br>: V1.1  | VoiceXML Logs<br>VoiceXML Statis | tics | 2 we                              | System Las<br>eeks, 6 days, 15 hours, | st Rebooted<br>46 minutes, 29 secor | ids, ago                                    |   |  |
| Telephony              | Summary            |                   | SysInfo upo    | lated 1 seconds a                | ago  |                                   | Load A                                | verages                             |                                             |   |  |
| Database<br>Web Server |                    | ***               | Sy<br>No criti | stem Alerts<br>cal issues found  |      | 0.00<br>1 Minute                  | 0.<br>5 Mi                            | 00<br>nutes                         | 0.00<br>15 Minutes                          |   |  |
| There are 3            | 3 bad destinations | •                 |                |                                  | •    |                                   | Interprete                            | r Statistics                        | :                                           | 3 |  |
|                        |                    | Show              | All            |                                  |      | Opened: 3                         | Session<br>Peak: 1                    | Error: 0                            | Denied: 0                                   |   |  |
|                        | Te                 | elephony          | Statistics     |                                  | 2    | Refused: 0                        | Waited: 0                             | Needed: 0                           | Max Duration: 33                            |   |  |
| Telephony <del>+</del> | Trunks Reged       | O Tr              | unks Offline   | Active Calls                     | 2    |                                   | <b>.</b>                              | <b>0</b> t                          |                                             |   |  |
| Uptime 👻               |                    |                   |                |                                  | 1.6  | Prompts: 5                        | Trans                                 | fers: 0                             | Transfers alternative: 0                    |   |  |
| CPU 🕶                  |                    |                   |                |                                  | 1.2  | Recognizes: 3                     | Spee                                  | chs: 0                              | Speechs error: 0                            |   |  |
| Memory 👻               |                    |                   |                |                                  | 0.8  | Records: 0<br>Connections lost: 0 | Origin<br>Connection                  | ates: 0<br>Is retrieve: 0           | Originates error: 0<br>Connections error: 0 |   |  |
| Disk 🕶                 |                    |                   |                |                                  | 0.4  |                                   |                                       | -                                   |                                             |   |  |
| Network <del>+</del>   | -                  |                   |                | /L                               | - 0  | Sessions: 0.00                    | Average<br>Duration: 18.00            | Response: 5.0                       | CAPS: 0.00                                  |   |  |
|                        |                    |                   |                |                                  |      | Speech: 0.00                      | Score: 0.00                           | Transfer: 0.00                      |                                             |   |  |
|                        |                    |                   |                |                                  |      |                                   |                                       |                                     |                                             |   |  |
|                        |                    |                   |                |                                  |      |                                   |                                       |                                     |                                             |   |  |
|                        |                    |                   |                |                                  |      |                                   |                                       |                                     |                                             |   |  |

System Overview

[Ref. Screenshot]

Uptime

[Ref. Screenshot]

**Interpreter Statistics** 

[Ref. Screenshot]

**Telephony Statistics** 

[Ref. Screenshot]

### **CDR Reports**

Menu: Reports -> CDR Reports

**CDR Search** 

| Order By                    | Pearsh conditions                                   |                                                   |
|-----------------------------|-----------------------------------------------------|---------------------------------------------------|
| Call Date 9                 | Search conditions                                   | Extra options                                     |
| CalleriD Number 0           | Not: Begins With: Contains: Ends With: Exactly:     | CDR search                                        |
| CallerID Name 0:            | Not: Begins With: O Contains: C Ends With: Exactly: | Heport type : : : : : : : : : : : : : : : : : : : |
| Outbound CallerID Number 0  | Not: Degins With: Contains: Ends With: Exactly:     | Result limit : 100                                |
|                             | Not: Begins With: O Contains: Ends With: Exactly:   | L                                                 |
| Destination 0:              | Not: Begins With: O Contains: Ends With: Exactly:   |                                                   |
| O Destination CallerID Name | Not: Begins With: Contains: Ends With: Exactly:     |                                                   |
| Userfield 0:                | Not: Begins With: Contains: Ends With: Exactly:     |                                                   |
| Account Code 0:             | Not: Begins With: Ocontains: Ends With: Exactly:    |                                                   |
| O Duration ?:               | Between: And: Seconds                               |                                                   |
| Disposition 2:              | All Dispositions 😒 Not:                             |                                                   |
| Newest First                | Group By: Day 📀 Search                              |                                                   |

#### Call Compare

| Search Fields                                                             |      | Search conditions                                                                                                    |                                                                                                    |                  |
|---------------------------------------------------------------------------|------|----------------------------------------------------------------------------------------------------|----------------------------------------------------------------------------------------------------|------------------|
| Destination:<br>Source:<br>GLI:<br>Userfield:<br>Accountcode:<br>Channet: | No c | Exact     Begins with     Exact     Begins with     Exact     Begins with     Exact     Begins with     Exact     Begins with     Exact     Begins with     Exact     Begins with | Contains Ends with<br>Contains Ends with<br>Contains Ends with<br>Contains Ends with<br>Contains Ends with<br>Contains Ends with<br>Search | Minutes by hours |

Monthly Traffic

| Search Fields     |                     | Search co                 | nditions               |          |             |
|-------------------|---------------------|---------------------------|------------------------|----------|-------------|
| Select the Month: | From : October-2015 | Laps of month to          | compare : - 2 months ᅌ |          |             |
| Destination:      |                     | <ul> <li>Exact</li> </ul> | O Begins with          | Contains | C Ends with |
| Source:           |                     | <ul> <li>Exact</li> </ul> | O Begins with          | Contains | C Ends with |
| CLI:              |                     | <ul> <li>Exact</li> </ul> | O Begins with          | Contains | C Ends with |
| Userfield:        |                     | <ul> <li>Exact</li> </ul> | O Begins with          | Contains | C Ends with |
| Accountcode:      |                     | <ul> <li>Exact</li> </ul> | O Begins with          | Contains | C Ends with |
| Channel:          |                     |                           |                        | Search   |             |
|                   |                     |                           |                        |          |             |

### Daily Load

| Skied the Day:     From: 2.6     October-2015       Destination:     Image: Container of the Date:     Image: Container of the Date:       Source:     Image: Container of the Date:     Image: Container of the Date:       CLI:     Image: Container of the Date:     Image: Container of the Date:       Usefield:     Image: Container of the Date:     Image: Container of the Date:       Accountcode:     Image: Container of the Date:     Image: Container of the Date:       Channet:     Image: Container of the Date:     Image: Container of the Date:                                                                                                    |
|----------------------------------------------------------------------------------------------------|
| Destination:     © Exact     Begins with     Contains     Ends w       Source:     © Exact     © Begins with     Contains     Ends w       CL1:     © Exact     © Begins with     Contains     Ends w       Userfield:     © Exact     © Begins with     Contains     Ends w       Accountods:     © Exact     © Begins with     Contains     Ends w       Channel:     Search     Search     Search                                                                                                    |
| source:     Image: Source:     Image: Source:                                                                                                    |
| ULI:     Image: Contains     Image: Contains     Image: Con                                                                                                    |
| Accountcode: Contains Contains |
| Channel:                                                                                                    |
| Search                                                                                                    |
| No calls in your selection.                                                                                                    |

# Telephony Logs

Menu: Reports -> Telephony Logs

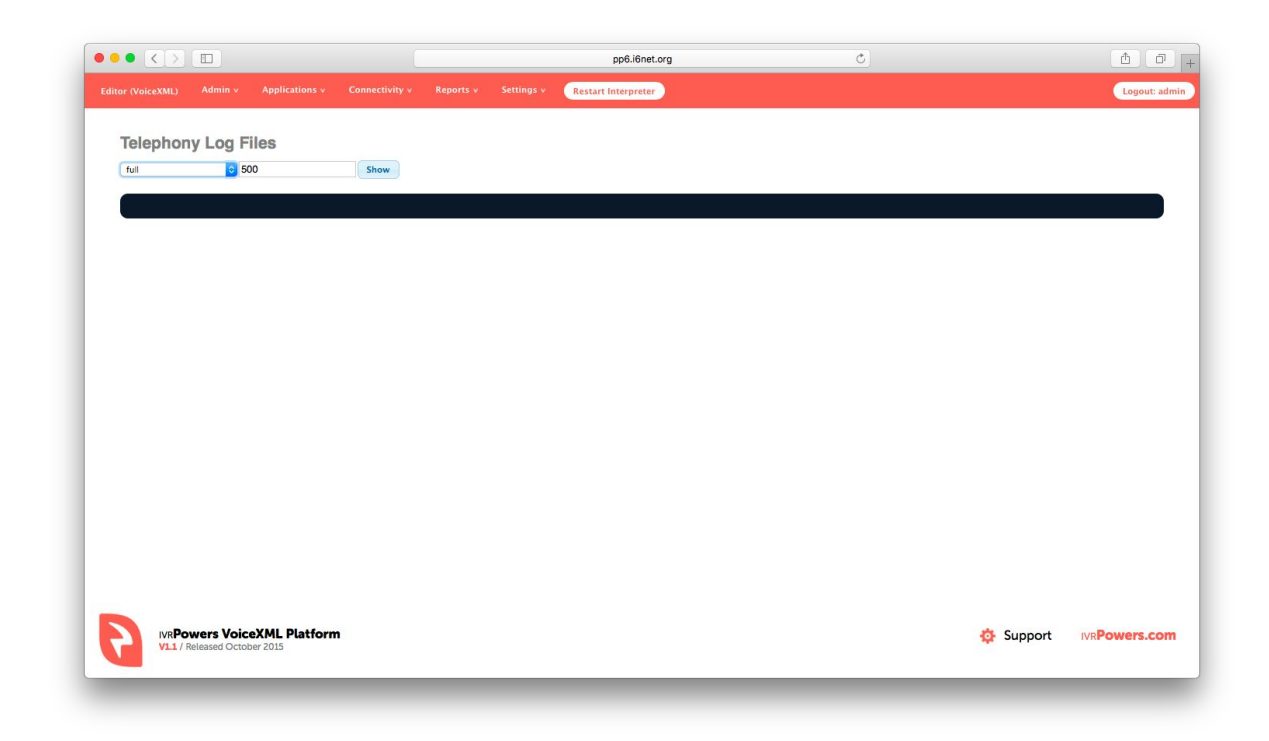

### VoiceXML Logs

Menu: Reports -> VoiceXML Logs

Show /tmp/log.txt file from the VoiceXML interpreter

| VOICEXIVI                                                                                                    | Log Files                                                                                                    |                                                                                                    |                                                                                                    |                                                                                                    |                                                                                                    |          |  |
|----------------------------------------------------------------------------------------------------|----------------------------------------------------------------------------------------------------|----------------------------------------------------------------------------------------------------|----------------------------------------------------------------------------------------------------|----------------------------------------------------------------------------------------------------|----------------------------------------------------------------------------------------------------|----------|--|
| /tmp/log.txt                                                                                                    | 500                                                                                                    | Show                                                                                                    |                                                                                                    |                                                                                                    |                                                                                                    |          |  |
| Warning. Th<br> 0 2000 Rea<br> 0 3000 SBi<br> 0 3000 SBi<br> 0 2000 Rea<br> 0 2003 Rea<br>have been r<br>Here the lo                                                                                                    | e lines like:<br>dlexiting: 0, 400<br>notChannel::Readlexiting, :<br>notChannel::Readlentering:<br>dlentering: 0x0x6ce968, 0xt<br>dlexi:sBinet:http://exa<br>emoved for a better reading<br>g:                                                                                                    | returned<br>0x0x6ce9e0, 0x0x7fff<br>0x7fff2eff710, 400, 0<br>umple.url/yes.bnf, /tr<br>g of the log.                                                                                                    | f3eff710, 400, 140<br>x0x7ffff3eff6b8,<br>wp/cacheContent/aw                                                                                                    | )737205977784, 0x0x7fffe43d2420<br>0x0x7fffe43a4cc0<br>i_SBinet/0/8.sbc: 400 bytes, 40                                                                                                    | 10 requested, rc = 0                                                                                                    |          |  |
| Det:         10         14:3           Cot:         10         14:3           Cot:         10 | 0, 7, 50, 10, 7, 22, 1, and 7, 100, 2<br>10, 7, 50, 10, 7, 22, 1, and 7, 100, 2<br>10, 7, 7, 50, 10, 7, 22, 1, and 7, 100, 2<br>10, 7, 7, 50, 10, 7, 22, 1, and 7, 100, 2<br>10, 7, 50, 10, 7, 22, 1, and 7, 100, 2<br>10, 7, 50, 10, 7, 22, 1, and 7, 100, 2<br>10, 7, 50, 10, 7, 22, 1, and 7, 100, 2<br>10, 7, 50, 10, 7, 20, 10, 3, 100, 7, 20, 10, 30, 10, 10, 10, 10, 10, 10, 10, 10, 10, 1 | (B) = 1 Push B cope (arc)           (Construction (arc)           (Construction)           (Construction)           (Contost)           (Construction) | Ling: returned 0<br>(VXI:Bandarden)<br>(Commercial Commercial Commercial<br>(Commercial Commercial Commer | <pre>op = Bnable grammars for: game,<br/>iFnableCammars; Bores,<br/>iFnableCammars; Bores,<br/>iFnableCammars; Bames/ST246;<br/>iFnableCammars; Bames/ST246;<br/>iFnableCammars; Bames/ST246;<br/>iFnableCammars; Bames/ST246;<br/>iFnableCammars; Bames/ST246;<br/>iFnableCammars; Bames/ST246;<br/>iFnableCammars; Bames/ST246;<br/>ifnableCammars; Bames/ST246;<br/>ifnableCammars;<br/>ifnableCammars;<br/>ifnab</pre> | oval<br>ternikame_j1421;dialogNtamegame_eval,f;<br>dis0 field=0 dialogFram=0 dooGram=0<br>'true'<br>context 0x7f24cclc6c00<br>text 0x7f24cclc6c00<br>text 0x7f24cclc6c00<br>itext 0x7f24cclc6c00<br>accCards()' | eldName; |  |
|                                                                                                    |                                                                                                    |                                                                                                    |                                                                                                    |                                                                                                    |                                                                                                    |          |  |

### **VoiceXML Statistics**

Menu: Reports -> VoiceXML Statistics

Top:

| Asterisk PID     | : | 721                            |
|------------------|---|--------------------------------|
| utime            | : | 151196                         |
| stime            | : | 373788                         |
| Priority         | : | 20                             |
| Nice             | : | 0                              |
| Threads          | : | 40                             |
| Memory           | : | 883 Mbytes                     |
| CPU              | : | 5616                           |
| File descriptors | : | 23                             |
| Interpreter PID  | : | 546                            |
| utime            | : | 1883                           |
| stime            | : | 7888                           |
| Priority         | : | 20                             |
| Nice             | : | 0                              |
| Threads          | : | 121                            |
| Memory           | : | 1798 Mbytes                    |
| CPU              | : | 7182                           |
| File descriptors | : | 6                              |
| Queue ID         | : | 0                              |
| Кеу              | : | 0x00007b5 (1973)               |
| User ID          | : | 500                            |
| Group ID         | : | 500                            |
| Permissions      | : | 0666                           |
| Size             | : | 65537 bytes                    |
| Number           | : | 0 message(s)                   |
| Used             | : | 0 byte(s) (0%)                 |
| Last send        | : | Interpreter(546) 2015/08/07 20 |
| Last receive     | : | Asterisk(721) 2015/08/07 20    |
| Statistics:      |   |                                |
| Sessions pending | : | 0                              |
| Sessions opened  | : | 0                              |

| Sessions | peak    | : | 0 |
|----------|---------|---|---|
| Sessions | error   | : | 0 |
| Sessions | denied  | : | 0 |
| Sessions | refused | : | 0 |

#### © 2015 IVRPOWERS

| : | 0                                     |
|---|---------------------------------------|
| : | 0                                     |
| : | 0                                     |
| : | 0                                     |
|   |                                       |
| : | 0                                     |
| : | 0                                     |
| : | 0                                     |
| : | 0                                     |
| : | 0                                     |
| : | 0                                     |
| : | 0                                     |
| : | 0                                     |
| : | 0                                     |
| : | 0                                     |
| : | 0                                     |
| : | 0                                     |
| : | 0                                     |
|   |                                       |
| : | 0.00                                  |
| : | 0.00                                  |
| : | 0.00                                  |
| : | 0.00                                  |
| : | 0.00                                  |
| : | 0.00                                  |
| : | 0.00                                  |
|   | · · · · · · · · · · · · · · · · · · · |

|                    |             |                |                 |           |            | ppononeco           | 9                     |   |       |        |
|--------------------|-------------|----------------|-----------------|-----------|------------|---------------------|-----------------------|---|-------|--------|
| r (VoiceXML) Admin | ×.          | Applications v | Connectivity v  | Reports v | Settings v | Restart Interpreter |                       |   |       | Logout |
|                    |             |                |                 |           |            |                     |                       |   |       |        |
| VoiceXML Stat      | tisti       | CS             |                 |           |            |                     |                       |   |       |        |
| Тор                |             |                |                 |           |            |                     | Statistics            |   |       |        |
| Asterisk PID       | :           | 17662          |                 |           |            |                     | Sessions pending      |   | 0     |        |
| utime              |             | 299113         |                 |           |            |                     | Sessions opened       | 3 | 3     |        |
| stime              | :           | 451157         |                 |           |            |                     | Sessions peak         |   | 1     |        |
| Priority           | :           | 20             |                 |           |            |                     | Sessions error        | 3 | 0     |        |
| Nice               | :           | 0              |                 |           |            |                     | Sessions denied       |   | 0     |        |
| Threads            |             | 43             |                 |           |            |                     | Sessions refused      | 1 | 0     |        |
| Memory             |             | 891 Mbytes     |                 |           |            |                     | Sessions waiting      |   | 0     |        |
| CPU                | :           | 1685           |                 |           |            |                     | Sessions waited       | 1 | 0     |        |
| File descriptors   | :           | 26             |                 |           |            |                     | Sessions needed       |   | 0     |        |
| Interpreter PID    | :           | 17528          |                 |           |            |                     | Sessions maxduration  |   | 33    |        |
| utime              | 12.1        | 2837           |                 |           |            |                     | Prompts               |   | 5     |        |
| stime              | :           | 12272          |                 |           |            |                     | Recognizes            | 1 | 3     |        |
| Priority           | :           | 20             |                 |           |            |                     | Records               | : | 0     |        |
| Nice               | :           | 0              |                 |           |            |                     | Transfers             | : | 0     |        |
| Threads            | 12.1        | 121            |                 |           |            |                     | Transfers alternative |   | 0     |        |
| Memory             | :           | 1800 Mbytes    |                 |           |            |                     | Speechs               | : | 0     |        |
| CPU                |             | 1791           |                 |           |            |                     | Speechs error         |   | 0     |        |
| File descriptors   | :           | -1             |                 |           |            |                     | Originates            | : | 0     |        |
| Queue ID           | 10 <b>I</b> | 0              |                 |           |            |                     | Originates error      | 0 | 0     |        |
| Key                | :           | 0x000007b5     | (1973)          |           |            |                     | Connections lost      | 3 | 0     |        |
| User ID            | :           | 500            |                 |           |            |                     | Connections retrieve  | 0 | 0     |        |
| Group ID           | 1           | 500            |                 |           |            |                     | Connections error     | : | 0     |        |
| Permissions        |             | 0666           |                 |           |            |                     | Counter               | 9 | 0     |        |
| Size               | :           | 65537 bytes    |                 |           |            |                     | Average sessions      | : | 0.00  |        |
| Number             | :           | 0 message(s    | )               |           |            |                     | Average duration      | 9 | 18.00 |        |
| Used               | :           | 0 byte(s) (04  | %)              |           |            |                     | Average response      | : | 5.00  |        |
| Last send          |             | Interpreter(1  | 7528) 2015/10/2 | 6 12      |            |                     | Average CAPS          |   | 0.00  |        |
| Last receive       | :           | Asterisk(176   | 62) 2015/10/26  | 12        |            |                     | Average speech        | : | 0.00  |        |
|                    |             |                |                 |           |            |                     | Average score         |   | 0.00  |        |
|                    |             |                |                 |           |            |                     | Average transfer      | 8 | 0.00  |        |

| Editor (voicexmt) |     | Applications v C | onnectivity v  | Reports v | Settings v | Postar Internation  |                       |        |       |  |            |
|-------------------|-----|------------------|----------------|-----------|------------|---------------------|-----------------------|--------|-------|--|------------|
|                   | · · | Applications v C | connectivity v | Reports v | Sectings v | Restart interpreter | ļ.,                   |        |       |  | Logout: ad |
| stime             | 12  | 451157           |                |           |            |                     | Sessions peak         |        | 1     |  |            |
| Priority          | :   | 20               |                |           |            |                     | Sessions error        | :      | 0     |  |            |
| Nice              | :   | 0                |                |           |            |                     | Sessions denied       | :      | 0     |  |            |
| Threads           | :   | 43               |                |           |            |                     | Sessions refused      | :      | 0     |  |            |
| Memory            |     | 891 Mbytes       |                |           |            |                     | Sessions waiting      | :      | 0     |  |            |
| CPU               | :   | 1685             |                |           |            |                     | Sessions waited       | :      | 0     |  |            |
| File descriptors  | 1   | 26               |                |           |            |                     | Sessions needed       | 12 - E | 0     |  |            |
| Interpreter PID   | :   | 17528            |                |           |            |                     | Sessions maxduration  | :      | 33    |  |            |
| utime             |     | 2837             |                |           |            |                     | Prompts               | 2      | 5     |  |            |
| stime             | :   | 12272            |                |           |            |                     | Recognizes            | 1      | 3     |  |            |
| Priority          |     | 20               |                |           |            |                     | Records               | 2      | 0     |  |            |
| Nice              | :   | 0                |                |           |            |                     | Transfers             | :      | 0     |  |            |
| Threads           |     | 121              |                |           |            |                     | Transfers alternative | 12     | 0     |  |            |
| Memory            | :   | 1800 Mbytes      |                |           |            |                     | Speechs               | :      | 0     |  |            |
| CPU               | :   | 1791             |                |           |            |                     | Speechs error         | 9      | 0     |  |            |
| File descriptors  | :   | -1               |                |           |            |                     | Originates            | :      | 0     |  |            |
| Queue ID          |     | 0                |                |           |            |                     | Originates error      | 9      | 0     |  |            |
| Key               | :   | 0x000007b5 (19   | 973)           |           |            |                     | Connections lost      | :      | 0     |  |            |
| User ID           | :   | 500              |                |           |            |                     | Connections retrieve  |        | 0     |  |            |
| Group ID          | :   | 500              |                |           |            |                     | Connections error     | :      | 0     |  |            |
| Permissions       |     | 0666             |                |           |            |                     | Counter               |        | 0     |  |            |
| Size              | :   | 65537 bytes      |                |           |            |                     | Average sessions      | :      | 0.00  |  |            |
| Number            | :   | 0 message(s)     |                |           |            |                     | Average duration      |        | 18.00 |  |            |
| Used              | :   | 0 byte(s) (0%)   |                |           |            |                     | Average response      | :      | 5.00  |  |            |
| Last send         | 12  | Interpreter(1752 | 28) 2015/10/   | 26 12     |            |                     | Average CAPS          | 0      | 0.00  |  |            |
| Last receive      | :   | Asterisk(17662)  | 2015/10/26     | 12        |            |                     | Average speech        | 1      | 0.00  |  |            |
|                   |     |                  |                |           |            |                     | Average score         |        | 0.00  |  |            |
|                   |     |                  |                |           |            |                     | Average transfer      | :      | 0.00  |  |            |

#### Fail2Ban Status

Menu: Reports -> Fail2Ban Status

This section allow us to check if there are any blocked IPs in our firewall and the reason why they are blocked. We can also delete the content of the Fail2ban log if we need to free space in the disk.

[screenshot]

# 4. System Settings

### **VoiceXML Settings**

General:

- Record silence: [Yes | No]
- Threshold: [256 by default] value for threshold silence]
- WAV default codec: [pcm | gsm] codecs for recording
- Debug: [Yes | No] Enable or disable interpreter and telephony logs
- Priority events: [Yes | No] Force to check first DTMF events
- Dial format audio: [SIP/%s@voztele-out] string format to generate outbound calls
- Cache timeout (s): [60 by default]
- Call Monitoring: [Yes | No] set call recording...

| Categories: General         | I License I       | System Cleaning |  |  |  |
|-----------------------------|-------------------|-----------------|--|--|--|
| General                     |                   |                 |  |  |  |
| Record silence <sup>0</sup> | Yes No            |                 |  |  |  |
| Threshold <sup>2</sup>      | 256               |                 |  |  |  |
| WAV default codec           | pcm gsm           |                 |  |  |  |
| Debug <sup>2</sup>          | Yes No            |                 |  |  |  |
| Priority events             | Yes No            |                 |  |  |  |
| Dial format audio           | SIP/%s@voztele-or | ıt              |  |  |  |
| Cache timeout (s)           | 60                |                 |  |  |  |
| Call Monitoring             | Yes No            |                 |  |  |  |
|                             | rd                |                 |  |  |  |

License:

#### System Information

This information has to be sent to IVRPOWERS to get a license key.

```
Version
                    V12
             :
Build
            :
 CVS Revision :
                   $Revision: 1.719.2.5 $
 Gcc
       :
                   V4.4
                   64 bits
 Arch
            :
            :
                   x86 64
 Target
 Asterisk
            :
                   V11.16.0
 Option sum
            :
 Date
                   May 5 2015 23:38:06
            :
Code
            :
                    ******
```

**Key Settings** 

- Key: [License Key] Set here your license key
- Max sessions: [Number of ports] Set here the number of ports allocated by your key
- Expiration date: [No permanent keys parameter] Set here your expiration date
- Video: [Yes | No] Always No
- Text-to-Speech: [Yes | No] TTS enabled or not
- Speech: [Yes | Emulation | Automatic | Debug | No] ASR modes
- Externals: [Yes | No]

© 2015 IVRPOWERS

- Dialer: [Yes | No] Always No
- Chan H323: [Yes | No] Always No
- Chan RTMP: [Yes | No] Not yet available

|                     |            |                                         |                  |                 |                 | pp6.i6net.org       | <u>د</u> |
|---------------------|------------|-----------------------------------------|------------------|-----------------|-----------------|---------------------|----------|
| r (VoiceXML)        | Admin v    | Applications v                          | Connectivity v   | Reports v       | Settings v      | Restart Interpreter | Logout:  |
| (- ! <b>)</b> (1)   | 0          |                                         |                  |                 |                 |                     |          |
| VOICEXIMI           | . Settin   | .gs                                     |                  |                 |                 |                     |          |
|                     |            |                                         |                  |                 |                 |                     |          |
| Categories:         | General    | I License I                             | System Clear     | ning            |                 |                     |          |
| System infor        | mation     |                                         |                  |                 |                 |                     |          |
| Version             | :          | V12.1                                   |                  |                 |                 |                     |          |
| Build               | :          |                                         |                  |                 |                 |                     |          |
| CVS Revis           | on :       | \$Revision: 1.75                        | 8\$              |                 |                 |                     |          |
| Gcc                 | :          | V4.4                                    |                  |                 |                 |                     |          |
| Target              |            | V96 64                                  |                  |                 |                 |                     |          |
| Actorick            |            | V11 16 0                                |                  |                 |                 |                     |          |
| Ontion sur          | n .        | V11.10.0                                |                  |                 |                 |                     |          |
| Date                |            | Sep 30 2015 11                          | :59:32           |                 |                 |                     |          |
| Code                |            | 0c0000000000000000000000000000000000000 | 0010bpp6.i6ne    | org             |                 |                     |          |
|                     |            |                                         |                  |                 |                 |                     |          |
| License (The        | form is al | ready filled with th                    | e existina value | s in the licens | e configuration | )                   |          |
|                     |            |                                         |                  |                 |                 |                     |          |
| Koy                 |            |                                         |                  |                 |                 |                     |          |
| Rey                 |            |                                         |                  |                 |                 |                     |          |
| Max session         | s O        | 1                                       |                  |                 |                 |                     |          |
|                     |            |                                         |                  |                 |                 |                     |          |
| Expiration da       | ite 🔨      |                                         |                  |                 |                 |                     |          |
|                     |            | 1.000                                   |                  |                 |                 |                     |          |
| Video <sup>2</sup>  |            | Yes                                     | No               |                 |                 |                     |          |
|                     |            |                                         |                  |                 |                 |                     |          |
|                     | 0          |                                         |                  |                 |                 |                     |          |
| Text-to-Spee        | ch 🍟       | Yes                                     | No               |                 |                 |                     |          |
|                     |            |                                         |                  |                 |                 |                     |          |
|                     |            | Yes                                     | Emulation        | Automatic       | Debug N         |                     |          |
| Speech <sup>2</sup> |            |                                         |                  |                 |                 |                     |          |
| Speech <sup>2</sup> |            |                                         |                  |                 |                 |                     |          |
| Speech <sup>2</sup> |            |                                         |                  |                 |                 |                     |          |

|                              |                     |                  |                 |                | Restart Interpreter |           | Logout             |
|------------------------------|---------------------|------------------|-----------------|----------------|---------------------|-----------|--------------------|
| License (The form is alread  | ady filled with the | e existing value | s in the licens | e configuratio | on)                 |           |                    |
| Key <sup>©</sup>             |                     |                  |                 |                |                     |           |                    |
| Max sessions                 | 1                   |                  |                 |                |                     |           |                    |
| Expiration date <sup>2</sup> |                     |                  |                 |                |                     |           |                    |
| Video 2                      | Yes                 | No               |                 |                |                     |           |                    |
| Text-to-Speech               | Yes                 | No               |                 |                |                     |           |                    |
| Speech <sup>2</sup>          | Yes                 | Emulation        | Automatic       | Debug          | No                  |           |                    |
| Externals <sup>2</sup>       | Yes                 | No               |                 |                |                     |           |                    |
| Dialer <sup>0</sup>          | Yes                 | No               |                 |                |                     |           |                    |
| Chan H323 <sup>©</sup>       | Yes                 | No               |                 |                |                     |           |                    |
| Chan RTMP <sup>2</sup>       | Yes                 | No               |                 |                |                     |           |                    |
| Save Discard                 |                     |                  |                 |                |                     |           |                    |
|                              |                     |                  |                 |                |                     |           |                    |
|                              |                     |                  |                 |                |                     |           |                    |
| IVRPowers Voice              | XML Platform        | 61               |                 |                |                     | 🔅 Support | IVR <b>Powers.</b> |
| , Actuate Octobe             |                     |                  |                 |                |                     |           |                    |

System Clearing:

This section is very important to keep your system clean and avoid to fill all your disk capacity. Take care to backup all data you would like to store before cleaning your system:

Space Usage

| Call Recording            | : | 4.1M |
|---------------------------|---|------|
| Interpreter Cache         | : | 400K |
| Total Disk                | : | 5.1G |
| Remaining Free Disk Space | : | 4.6G |
| Total Disk Size           | : | 9.7G |

#### Actions

Clean Call Recording -> Clean all recording files (wav files) Clean Interpreter Cache -> Clean all VoiceXML Interpreter cache files

| Admin • Applications • Connectivity • Reports • Settings •     biceXML Settings     utegories: General   License   System Cleaning     all Recording : 15M   hterpreter Cache : 6.1M   tabl Disk Space : 4.26   tabl Disk Space : 4.26 |                                                   |                           |                |           |            | pp6.i6net.org       | <u> </u> |           |                      |
|----------------------------------------------------------------------------------------------------|---------------------------------------------------|---------------------------|----------------|-----------|------------|---------------------|----------|-----------|----------------------|
| tiegories: General   License   System Cleaning<br>xace Usage<br>all Recording : 18M<br>therpreter Cache : 6.1M<br>bal Disk Size : 9.76<br>tions                                                                                        | or (VoiceXML) Admin v                             | Applications v            | Connectivity v | Reports v | Settings v | Restart Interpreter |          |           | Logout: ad           |
| ategories: General   License   System Cleaning<br>xace Usage<br>all Recording : 15M<br>therpreter Cache : 6.1M<br>otal Disk : 5.6G<br>saining Free Disk Space : 4.2G<br>tal Disk Size : 9.7G                                           | VoiceXML Settin                                   | igs                       |                |           |            |                     |          |           |                      |
| all Recording : 15M<br>terupreter Cache : 6.1M<br>otal Disk : 5.6G<br>aning Free Disk Space : 4.2G<br>tal Disk Size : 9.7G                                                                                                    | Categories: General                               | I License I               | System Cleani  | ng        |            |                     |          |           |                      |
| all Recording     :     18M       terpreter Cache     :     6.1M       otal Disk     :     5.6G       ealning Free Disk Space     :     4.2G       otal Disk Size     :     9.7G                                                       | Space Usage                                       |                           |                |           |            |                     |          |           |                      |
| tal Disk Size : 9.7G                                                                                                    | Call Recording<br>Interpreter Cache<br>Total Disk | : 18M<br>: 6.1M<br>: 5.6G |                |           |            |                     |          |           |                      |
| tions                                                                                                    | Total Disk Size                                   | ace : 4.2G<br>: 9.7G      |                |           |            |                     |          |           |                      |
|                                                                                                    | Actions                                           |                           |                |           |            |                     |          |           |                      |
| Clean Call Recording                                                                                                    |                                                   |                           |                |           |            |                     |          |           |                      |
|                                                                                                    | Clean Call Recording                              | Clean Interpreter         | Cache          |           |            |                     |          |           |                      |
|                                                                                                    | Clean Call Recording                              | Clean Interpreter         | Cache          |           |            |                     |          |           |                      |
|                                                                                                    | Clean Call Recording                              | Clean Interpreter         | Cache          |           |            |                     |          |           |                      |
|                                                                                                    | Clean Call Recording                              | Clean Interpreter         | Cache          |           |            |                     |          |           |                      |
|                                                                                                    | Clean Call Recording                              | Clean Interpreter         | Cache          |           |            |                     |          |           |                      |
|                                                                                                    | Clean Call Recording                              | Clean Interpreter         | Cache          |           |            |                     |          |           |                      |
|                                                                                                    | Clean Call Recording                              | Clean Interpreter         | Cache          |           |            |                     |          |           |                      |
|                                                                                                    | Clean Call Recording                              | Clean Interpreter         | Cache          |           |            |                     |          |           |                      |
| MRPowers VoiceXML Platform                                                                                                    | Clean Call Recording                              | Clean Interpreter         | Cache          |           |            |                     |          | 🌣 Support | IVE <b>Powers.co</b> |

#### **SIP Settings**

#### **ASR Configuration**

Menu: Settings -> ASR Resources

**General Settings** 

- Local IP: [Set the local server IP X.X.X.X of your server]

© 2015 IVRPOWERS

- MRCP Version: [v1 | v2]

**RTSP Settings** 

- Server IP: [Set the IP X.X.X.X of the MRCP server]
- Server Port: [Set the default port for MRCP, 554]

Extra ASR Configuration

- Grammar Format: [Set the grammar format: gram, bnf, grm, grxml, srgs, txt]

To make this modifications effective you need to "Save" the canges, then press the "Apply Config" button and then the "Restart Platform".

| General Settings                                                     |                                 |                           |                       |          |  |  |
|----------------------------------------------------------------------|---------------------------------|---------------------------|-----------------------|----------|--|--|
| Local IP 0                                                           | 192.168.100.148                 |                           |                       |          |  |  |
| MRCP Version <sup>2</sup>                                            | V1                              | •                         |                       |          |  |  |
| RTSP Settings                                                        |                                 |                           |                       |          |  |  |
| Server IP 0                                                          | 10.0.0.1                        |                           |                       |          |  |  |
| Server Port                                                          | 554                             |                           |                       |          |  |  |
| Extra ASR Configurati                                                | ion                             |                           |                       |          |  |  |
| Grammar Format                                                       | grm                             | 0                         |                       |          |  |  |
| To make this modifications<br>the "Restart Platform".<br>Save Discar | effective you need to "Save" th | he canges, then press the | "Apply Config" button | and then |  |  |

### **TTS Configuration**

Menu: Settings -> TTS Engine

- TTS Mode: [HTTP | MRCP] Set the TTS connector mode

HTTP Mode

- URL: Set the URL for the TTS engine

MRCP Mode

- Local IP: The private IP of the network interface
- Local Port: Local Port for the MRCP connector (This value can not be modified)
- Remote IP: IP of the machine where the MRCP server is
- Remote Port: Port to connect to the MRCP service

**Common Settings** 

- Maxage: This parameter force to reset the TTS cache 0 = no cache, default = 10
- SSML: Set the SSML/XML format mode for TTS

To make this modifications effective you need to "Save" the canges, then press the "Apply Config" button and then the "Restart Platform".

| TTC Engin           | Configuration              |          |  |  |  |
|---------------------|----------------------------|----------|--|--|--|
| TIS Engine          | econiiguration             |          |  |  |  |
| TTS Mode:           | НТТР                       | ٥        |  |  |  |
| URL 0               | http://ivr.i6net.org/tts/b | aratinoo |  |  |  |
| Maxage <sup>0</sup> | 10                         |          |  |  |  |
| SSML 0              | 0                          |          |  |  |  |
| then the "Restart F | lattorm".<br>Discard       |          |  |  |  |
| then the "Restart F | lauformt.                  |          |  |  |  |

#### **Telephony Log Settings**

Menu: Settings -> Telephony Log Settings

IMPORTANT: Use extreme caution when making changes!

General Settings:

- Date Format: Set the date format
- Log rotation: [Sequential | Rotate | Timestamp]
- Append Hostname: [Yes | No]
- Log Queues: [Yes | No]

#### Log Files:

|                                                 |                                            |                                    |                                      | F                           |                              | pp6.i6net.org                                       |                                    | Ċ                                                                                               | ð Ø                                                                      |
|-------------------------------------------------|--------------------------------------------|------------------------------------|--------------------------------------|-----------------------------|------------------------------|-----------------------------------------------------|------------------------------------|-------------------------------------------------------------------------------------------------|--------------------------------------------------------------------------|
|                                                 |                                            |                                    |                                      |                             |                              | Restart Interpreter                                 |                                    |                                                                                                 | Logout: adm                                                              |
|                                                 |                                            |                                    |                                      |                             |                              |                                                     |                                    |                                                                                                 |                                                                          |
| VoiceXM                                         | L IVR Ad                                   | vanced Set                         | ttings                               |                             |                              |                                                     |                                    |                                                                                                 |                                                                          |
| IMPORTANT                                       | : Use extrem                               | e caution when r                   | making changes!                      |                             |                              |                                                     | _                                  |                                                                                                 |                                                                          |
| Some of thes<br>Readonly Set<br>not set at defi | e settings ca<br>ttings' to true.<br>ault. | n render your sy<br>. Once changed | stem inoperable.<br>you must save th | You are urg<br>e setting by | ed to backup<br>checking the | before making any chang<br>green check box that app | es. Readonly se<br>ears. You can r | ettings are usually more volatile, they can b<br>restore the default setting by clicking on the | be changed by changing 'Override<br>a icon to the right of the values if |
| Advanced S                                      | Settings Deta                              | ails                               |                                      |                             |                              |                                                     |                                    |                                                                                                 |                                                                          |
| Display Frier                                   | ndly Name <sup>©</sup>                     |                                    | True False                           |                             |                              |                                                     |                                    |                                                                                                 |                                                                          |
| Display Rea                                     | donly Setting                              | s 0                                | True False                           |                             |                              |                                                     | 2                                  |                                                                                                 |                                                                          |
| Override Re                                     | adonly Settin                              | igs 🔨                              | True False                           |                             |                              |                                                     |                                    |                                                                                                 |                                                                          |
| Asterisk Bu                                     | iltin mini-H1                              | TP server                          |                                      |                             |                              |                                                     |                                    |                                                                                                 |                                                                          |
| Enable Stati                                    | c Content <sup>0</sup>                     |                                    | True False                           |                             |                              |                                                     |                                    |                                                                                                 |                                                                          |
| Enable the n                                    | nini-HTTP Se                               | erver <sup>0</sup>                 | True False                           |                             |                              |                                                     |                                    |                                                                                                 |                                                                          |
| HTTP Bind                                       | Address 🛛                                  |                                    | 0.0.0                                |                             |                              |                                                     |                                    |                                                                                                 |                                                                          |
| HTTP Bind F                                     | Port Ø                                     |                                    | 8088                                 |                             |                              |                                                     |                                    |                                                                                                 |                                                                          |
| HTTP Prefix                                     | 0                                          |                                    |                                      |                             |                              |                                                     |                                    |                                                                                                 |                                                                          |
| Asterisk Ma                                     | nager                                      |                                    |                                      |                             |                              |                                                     |                                    |                                                                                                 |                                                                          |
|                                                 |                                            |                                    | In sufficient                        |                             |                              |                                                     |                                    |                                                                                                 |                                                                          |
| Asterisk Mar                                    | nager Host 🖤                               | 0                                  | localnost                            |                             |                              |                                                     |                                    |                                                                                                 |                                                                          |
| Asterisk Mar                                    | nager Passw                                | ord 🖤                              | amp111                               |                             |                              |                                                     |                                    |                                                                                                 |                                                                          |
| Asterisk Mar                                    | nager Port <sup>10</sup>                   |                                    | 5038                                 |                             |                              |                                                     |                                    |                                                                                                 |                                                                          |

|                                                | =                              | pp6.i6net.org            | Ċ |        |
|------------------------------------------------|--------------------------------|--------------------------|---|--------|
|                                                |                                | IS V Restart Interpreter |   | Logout |
| Asterisk Manager Proxy Port <sup>©</sup>       |                                |                          |   |        |
| Asterisk Manager User 🎱                        | admin                          |                          |   |        |
| Asterisk Manager Write Timeout 🕫               | 5000                           |                          |   |        |
| CDR Report Module                              |                                |                          |   |        |
| Enable CEL Reporting                           | True False                     | 2                        |   |        |
| Developer and Customization                    |                                |                          |   |        |
| Always Download Web Assets 🕫                   | True False                     |                          |   |        |
| AMPLOCALBIN Dir for retrieve_conf              |                                |                          |   |        |
| Debug File <sup>2</sup>                        | /var/log/asterisk/freepbx_dbug |                          |   |        |
| Default Language                               | en_US                          |                          |   |        |
| Developer Mode <sup>®</sup>                    | True Faise                     |                          |   |        |
| Disable VoiceXML IVR dbug Logging 🕫            | True False                     | 2                        |   |        |
| Disable Mainstyle CSS Compression <sup>2</sup> | True False                     |                          |   |        |
| Disable Module Admin Caching <sup>2</sup>      | True False                     |                          |   |        |
| Display Monitor Trunk Failures Option          | True False                     |                          |   |        |
| Enable jQuery Migrate                          | True False                     |                          |   |        |
| Enable Module Signature Checking               | True False                     | 2                        |   |        |
| Enable Module Tracks                           | True False                     |                          |   |        |
| Enable Remote Unlocking                        | True False                     |                          |   |        |

|                                   | =               | pp6.i6net.org                  | Ċ |        |
|-----------------------------------|-----------------|--------------------------------|---|--------|
|                                   |                 | Settings v Restart Interpreter |   | Logout |
| Leave Reload Bar Up <sup>®</sup>  | True False      |                                |   |        |
| POST_RELOAD Debug Mode            | True False      |                                |   |        |
| POST_RELOAD Script                |                 |                                |   |        |
| PRE_RELOAD Script                 |                 |                                |   |        |
| Provide Verbose Tracebacks        | True False      |                                |   |        |
| System Identity                   | VoiceXML Server | 9                              |   |        |
| Update Notifications              | True False      |                                |   |        |
| Use Packaged Javascript Library 🕫 | True False      |                                |   |        |
| Post Call Recording Script        |                 |                                |   |        |
| Device Settings                   |                 |                                |   |        |
| Show all Device Setting on Add    | True Faise      |                                |   |        |
| Require Strong Secrets            | True False      |                                |   |        |
| Voicemail <sup>10</sup>           | True Faise      |                                |   |        |
| SIP canrenivite (directmedia)     | no              |                                |   |        |
| SIP trustrpid                     | yes 📀           |                                |   |        |
| SIP sendrpid                      | no 🜔            |                                |   |        |
| SIP nat <sup>®</sup>              | no              |                                |   |        |
| SIP encryption <sup>2</sup>       | no 😂            |                                |   |        |
| SIP qualifyfreg                   | 60              |                                |   |        |

### **Advanced Settings**

IMPORTANT: Use extreme caution when making changes!

Some of these settings can render your system inoperable. You are urged to backup before making any changes. Read only settings are usually more volatile, they can be changed by changing 'Override Readonly Settings' to true. Once changed you must save the setting by checking the green check box that appears. You can restore the default setting by clicking on the icon to the right of the values if not set at default.

# 5. IVR Watchdog

The watchdog is a cronjob that checks if the components of the IVR are properly running. If it is not the case, it will make sure that the components returns to their correct state.

By default it runs the checks every 30 minutes but this can be changed to suit the necessities of your platform. To do so, the crontab must be edited. With your favourite text editor open the file /etc/crontab,

# sudo vi /etc/crontab

and change the following line to fit you requirements of frequency.

\*/30 \* \* \* \* root /var/www/html/admin/modules/vxml/scripts/ivr\_watchdog.sh